# Troyka Cap

Плата расширения Troyka Cap — это хаб для подключения Troyka-модулей через стандартные трёхпроводные шлейфы. Плата избавит вас от рассыпухи из мелких компонентов, пайки и макетной платы.

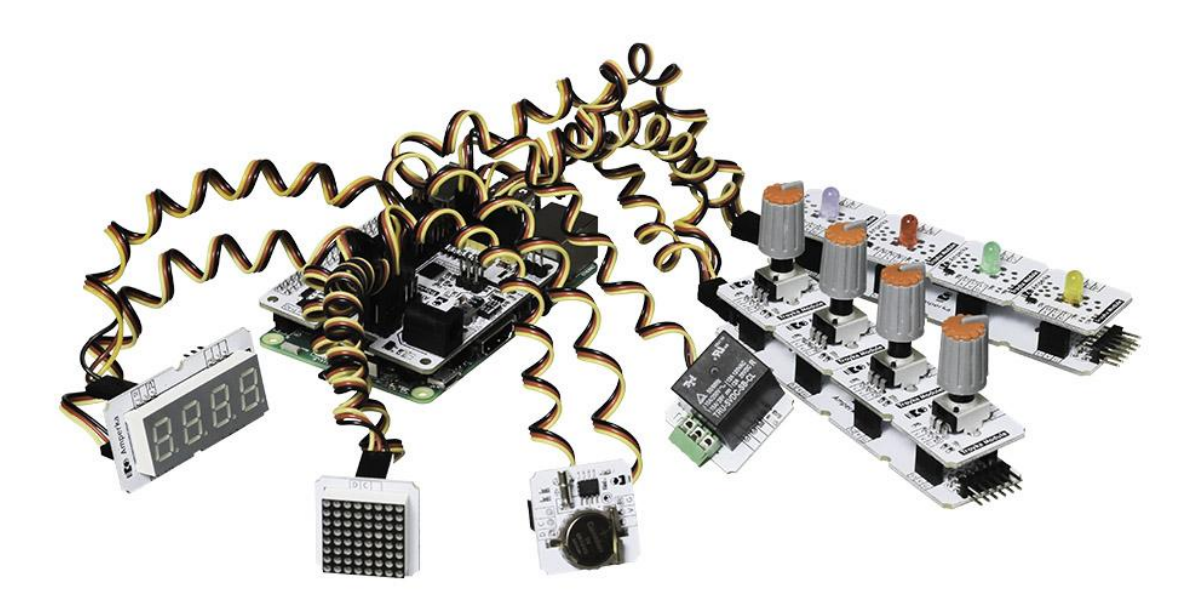

## Подключения и настройка

1. Установите Troyka Cap сверху на Raspberry Pi.

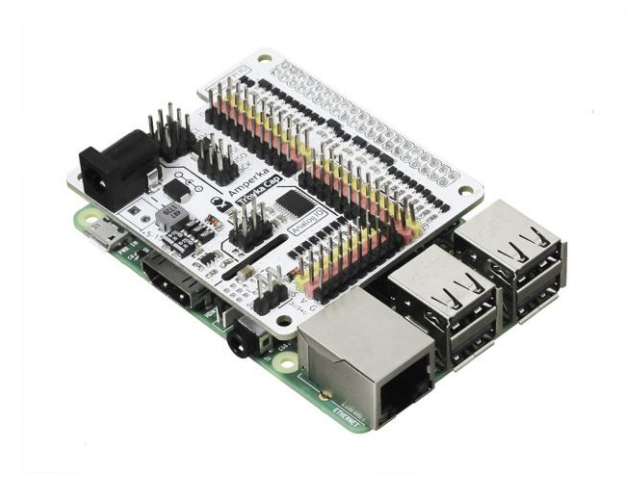

- 2. <u>«Заведите Raspberry Pi»</u>.
- 3. Обновите программные пакеты
- 4. <u>Включите шину I<sup>2</sup>C</u> и <u>установите I<sup>2</sup>C сканер</u>
- 5. Просмотрите подключённые І<sup>2</sup>С-устройства:

#### <mark>sudo i2cdetect -y 1</mark>

0x2a — это 42, адрес расширителя портов по умолчанию.

| g  | P p  | i@r | aspł | berry | pi: ~ |     |    |      |     |     |     |    |   |   |   |   |   |  |  | - | _ | × |   |
|----|------|-----|------|-------|-------|-----|----|------|-----|-----|-----|----|---|---|---|---|---|--|--|---|---|---|---|
| pi | @ra  | asp | bei  | rry   | pi:   | - Ş | su | io : | i2c | det | ect | -y | 1 |   |   |   |   |  |  |   |   | - | ^ |
|    |      | 0   | 1    | 2     | 3     | 4   | 5  | 6    | 7   | 8   | 9   | a  | b | С | d | e | f |  |  |   |   |   |   |
| 00 |      |     |      |       |       |     |    |      |     |     |     |    |   |   |   |   |   |  |  |   |   |   |   |
| 10 |      |     |      |       |       |     |    |      |     |     |     |    |   |   |   |   |   |  |  |   |   |   |   |
| 20 |      |     |      |       |       |     |    |      |     |     |     | 2a |   |   |   |   |   |  |  |   |   |   |   |
| 30 |      |     |      |       |       |     |    |      |     |     |     |    |   |   |   |   |   |  |  |   |   |   |   |
| 40 |      |     |      |       |       |     |    |      |     |     |     |    |   |   |   |   |   |  |  |   |   |   |   |
| 50 |      |     |      |       |       |     |    |      |     |     |     |    |   |   |   |   |   |  |  |   |   |   |   |
| 60 |      |     |      |       |       |     |    |      |     |     |     |    |   |   |   |   |   |  |  |   |   |   |   |
| 70 |      |     |      |       |       |     |    |      |     |     |     |    |   |   |   |   |   |  |  |   |   |   |   |
| pi | (era | asp | ber  | rry   | pi:   | - Ş |    |      |     |     |     |    |   |   |   |   |   |  |  |   |   |   | Y |

6. Установите библиотеку wiringpi для Python

### pip3 install wiringpi

| 🗬 pi@raspberrypi: ~                                                | _      |        | ×      |
|--------------------------------------------------------------------|--------|--------|--------|
| pi@raspberrypi:~ \$ pip3 install wiringpi                          |        |        | ^      |
| Collecting wiringpi                                                |        |        |        |
| Downloading https://files.pythonhosted.org/packages/ce/lf/74901a   | 3c8420 | daeb22 | 447    |
| c07c48826d2c6aeb0d988370792e2aa2221f7a36/wiringpi-2.46.0-cp35-cp35 | m-linu | ux_arm | 71     |
| .whl (262kB)                                                       |        |        |        |
| 100%   266kB 435kB/s                                               |        |        |        |
| Installing collected packages: wiringpi                            |        |        |        |
| Successfully installed wiringpi-2.46.0                             |        |        |        |
| pi@raspberrypi:~ \$                                                |        |        |        |
|                                                                    |        |        |        |
|                                                                    |        |        |        |
|                                                                    |        |        |        |
|                                                                    |        |        |        |
|                                                                    |        |        |        |
|                                                                    |        |        |        |
|                                                                    |        |        |        |
|                                                                    |        |        | $\sim$ |

7. Установите библиотеку TroykaCapPython для работы с расширителем портов:

pip3 install git+https://github.com/amperka/TroykaCapPython

| 🗬 pi@raspberrypi: ~                                           | _          |         | $\times$ |
|---------------------------------------------------------------|------------|---------|----------|
| pi@raspberrypi:~ \$ pip3 install git+https://github.com/amper | ka/Troyka0 | apPytho | m ^      |
| Collecting git+https://github.com/amperka/TroykaCapPython     |            |         |          |
| Cloning https://github.com/amperka/TroykaCapPython to /tmp    | /pip-a7ksa | tsf-bui | .ld      |
| Installing collected packages: TroykaCapPython                |            |         |          |
| Running setup.py install for TroykaCapPython done             |            |         |          |
| Successfully installed TroykaCapPython-1.0                    |            |         |          |
| pi@raspberrypi:~ \$                                           |            |         |          |
|                                                               |            |         |          |
|                                                               |            |         |          |
|                                                               |            |         |          |
|                                                               |            |         |          |
|                                                               |            |         |          |
|                                                               |            |         |          |
|                                                               |            |         |          |
|                                                               |            |         |          |
|                                                               |            |         |          |
|                                                               |            |         |          |
|                                                               |            |         | $\sim$   |

На этом установка закончена, теперь смело переходите к экспериментам.

## Примеры работы

Имена пинов на Troyka Cap относятся к нумерации Wiring Pi, которая отличается от нумерации всм в образовательном наборе малина. Обратите внимание на распиновку Troyka Cap

### Маячок

Повторите третий эксперимент из набора малина — маячок. Только вместо облачка, подключите к Troyka Cap светодиод «Пиранья» (Troyka-модуль) через стандартный трёхпроводной шлейф к 7 цифровому пину.

### Код для Python

blink.py

```
# библиотека для работы с методами языка Wiring (Arduino)
import wiringpi as wp{{ :продукты:raspberry-troyka-cap:raspberry-
troyka-cap_blink.gif?nolink |}}
# инициализация WiringPi
wp.wiringPiSetup()
# пин 7 в режим выхода
wp.pinMode(7, 1)
while (True):
    # подаём на пин 7 высокий уровень
    wp.digitalWrite(7, 1)
    # ждём пол секунды
    wp.delay(500)
    # подаём на пин 7 низкий уровень
    wp.digitalWrite(7, 0)
    # ждём пол секунды
    wp.delay(500)
```

После запуска скрипта, светодиод начнёт мигать раз в пол секунды.

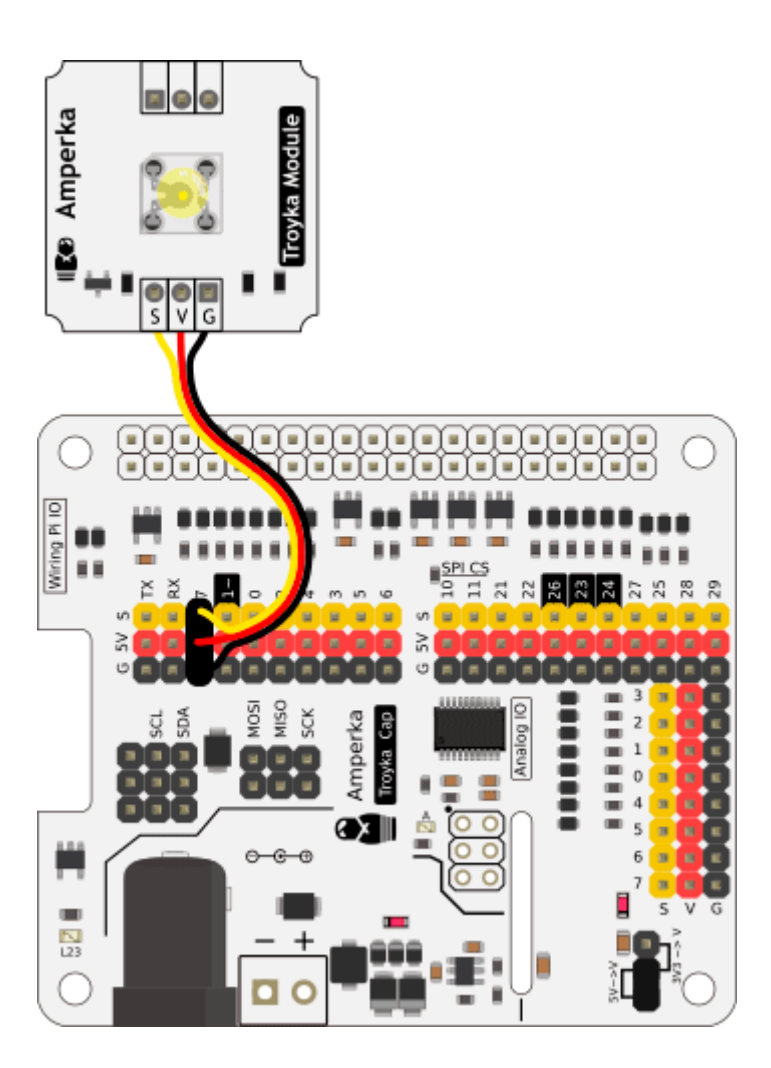

## Кнопочный выключатель

Добавьте к предыдущему эксперименту кнопку (Troyka-модуль) и подключите её к Troyka Cap через стандартный трёхпроводной шлейф к 22 цифровому пину.

## Код для Python

#### switchLamp.py

```
# библиотека для работы с методами языка Wiring (Arduino)
import wiringpi as wp
# инициализация WiringPi
wp.wiringPiSetup()
# пин 22 в режим выхода
wp.pinMode(22, 0)
# пин 7 в режим выхода
wp.pinMode(7, 1)
while (True):
    # если кнопка нажата
    if (not(wp.digitalRead(22))):
        <mark># включаем светодиод</mark>
        wp.digitalWrite(7, 1)
    # если кнопка отжата
    else:
        # выключаем светодиод
        wp.digitalWrite(7, 0)
```

При нажатии на кнопку — светодиод загорится, а отпустить — погаснет.

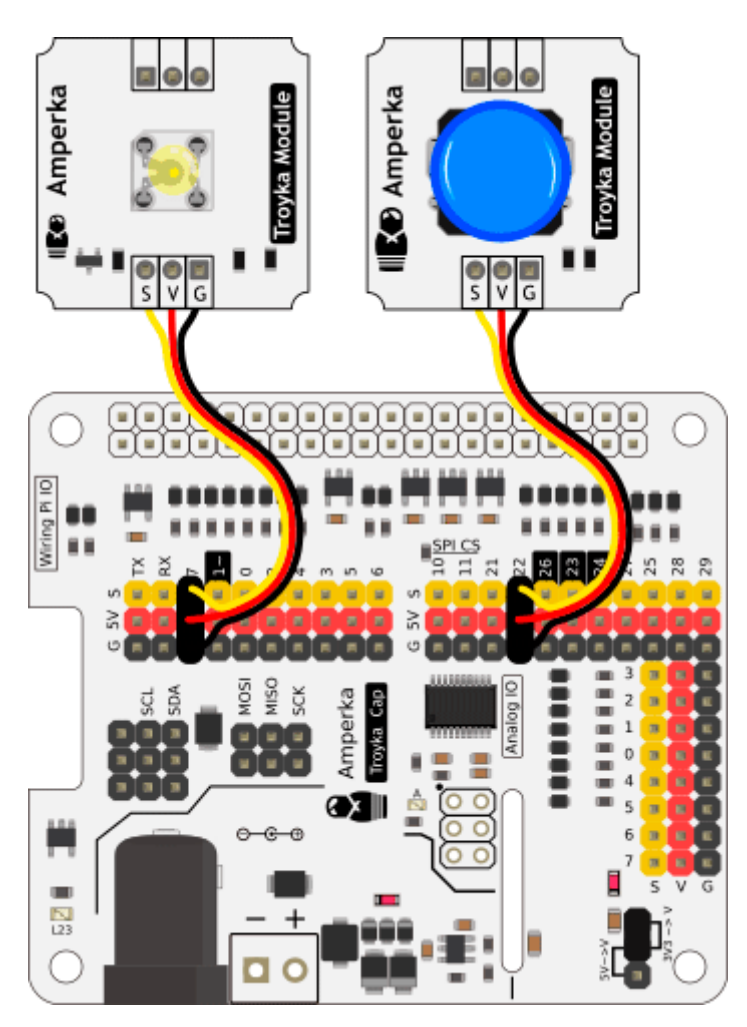

## Светильник с управляемой яркостью

Raspberry Pi обладает всего двумя каналами ШИМ и не имеет аналого-цифрового преобразователя. Troyka Cap решает проблему через встроенный микроконтроллер ARM Cortex M0. Модули подключаются через Troyka-контакты Expandera.

В качестве примера подключим ползунковый потенциометр (Troyka-модуль) и Светодиод 5 мм (Troyka-модуль) к пинам Expandera 3 и 6 соответственно.

## Код для Python

### brigtnessLamp.py

```
# библиотека для работы с расширителем портов
import gpioexp
# cosgaëm oбъект для работы с расширителем портов
exp = gpioexp.gpioexp()
while True:
    # считываем состояние потенциометра
    pot = exp.analogRead(3)
    # включаем яркость светодиода
    # в зависимости от состояние потенциометра
    exp.analogWrite(6, pot)
```

После запуска скрипта, яркость светодиода будет меняться в зависимости от перемещения

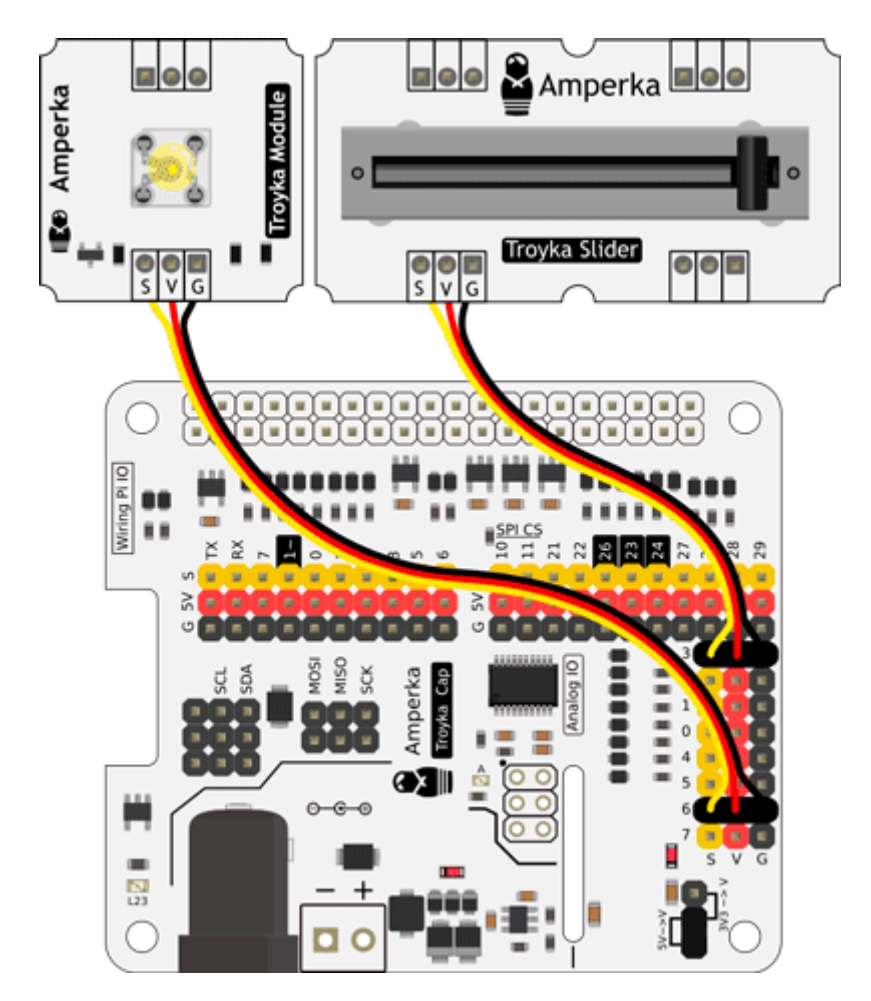

ползунка слайдера.

### Аналоговая регулировка громкости

Выйдем за границы светодиодной робототехники. Сделаем ручную регулировку громкости одноплатника Raspberry Pi.

- 1. Подключите ползунковый потенциометр (Troyka-модуль) к пину Expandera 0.
- 2. Установите библиотеку pyalsaaudio для контроля уровня громкости:

pip3 install pyalsaaudio

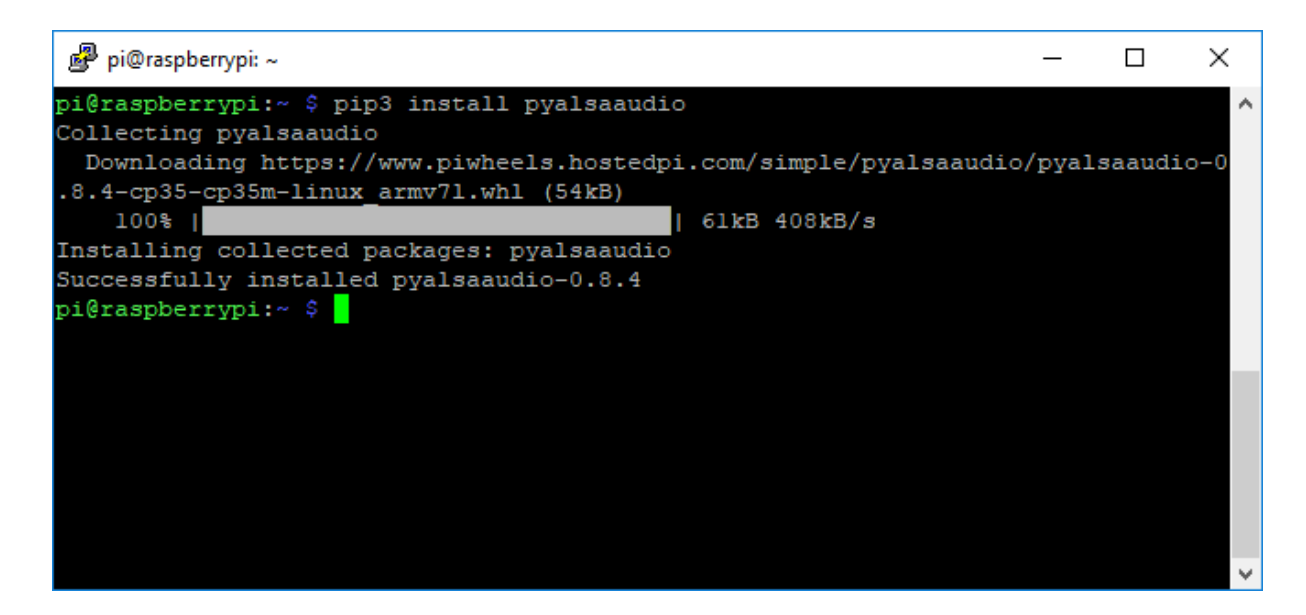

3. Запустите нижеприведённый скрипт:

#### Код для Python

#### controrVolume.py

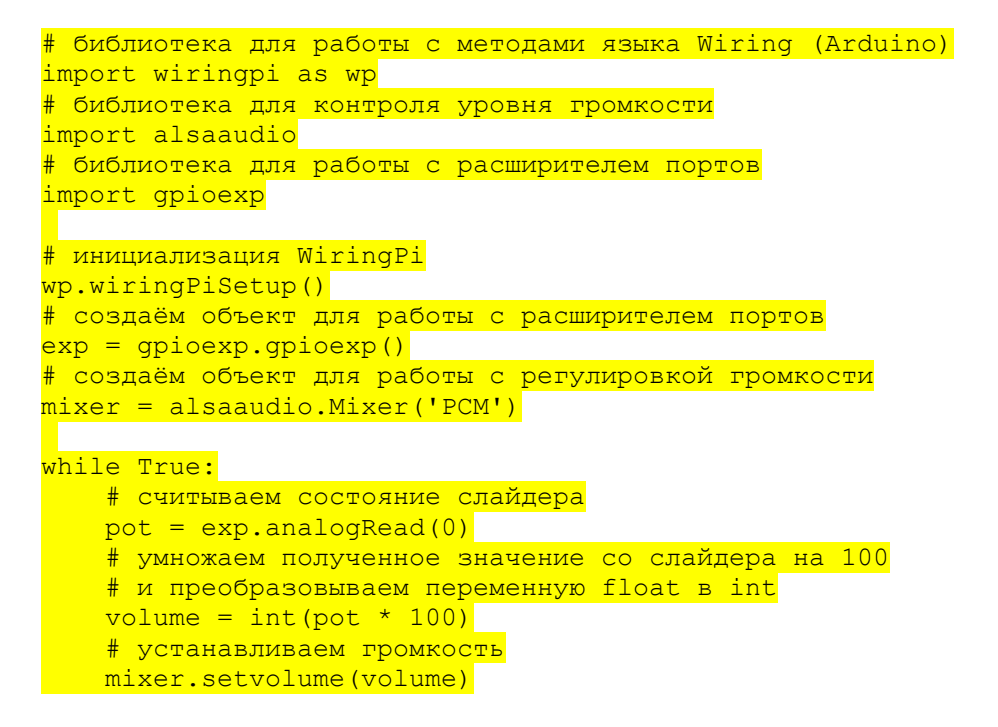

Громкость в операционной системы будет меняться в зависимости от перемещения ползунка слайдера.

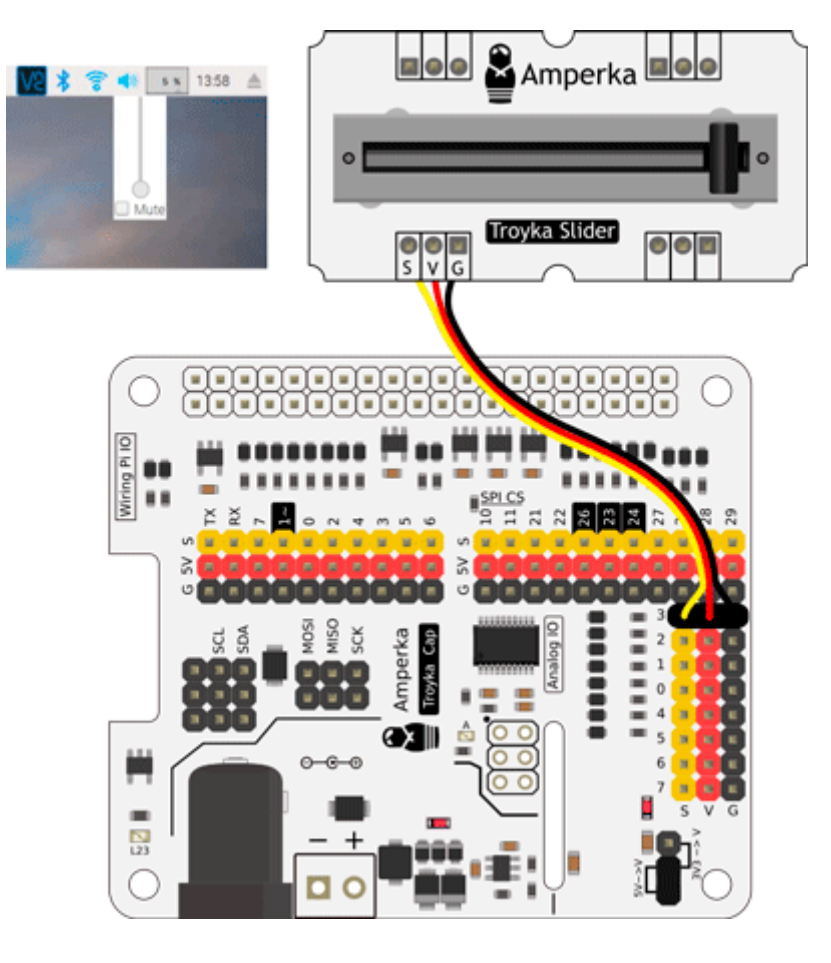

## Элементы платы

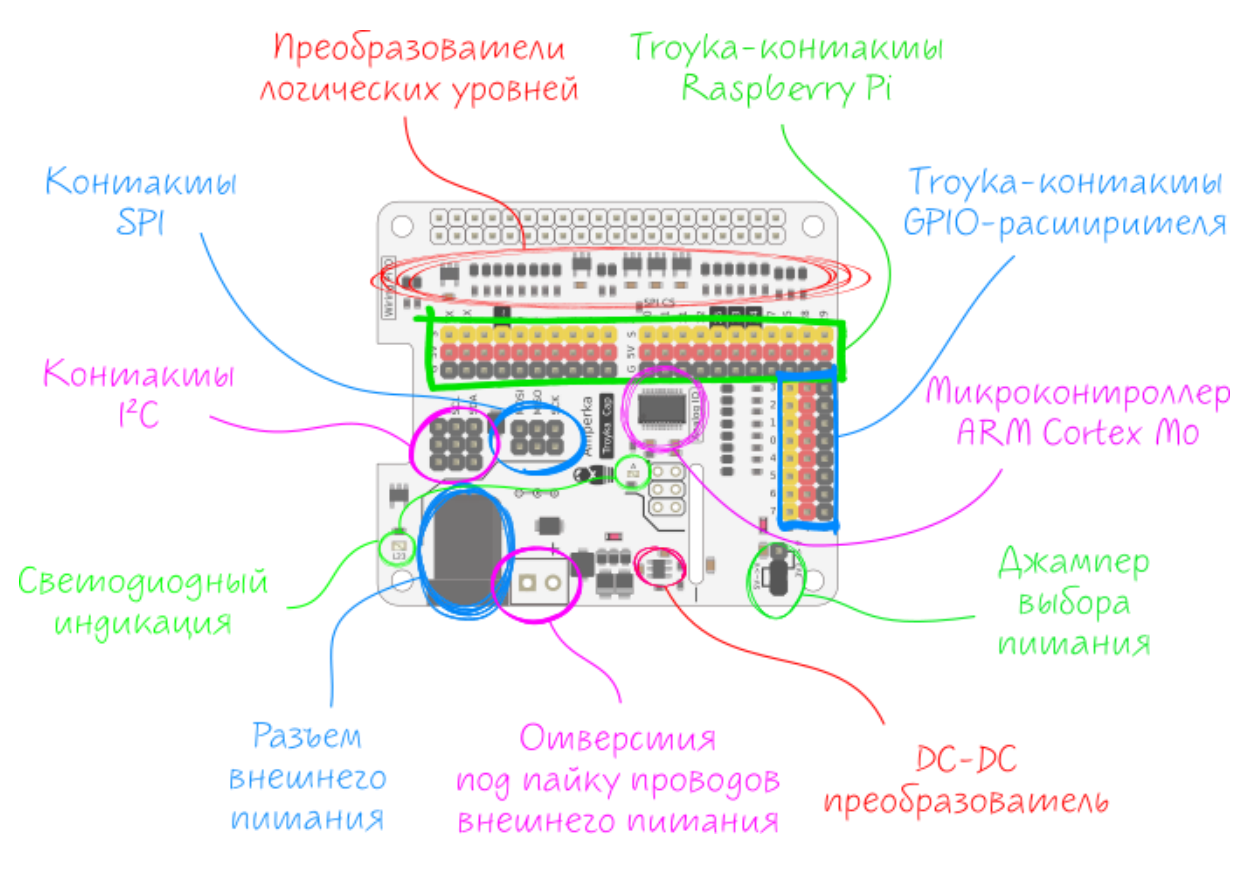

Troyka-контакты Raspberry Py

## Troyka-контакты GPIO-расширителя

## Микроконтроллер ARM Cortex M0

Мозгом GPIO-расширителя является мощный 32-разрядный микроконтроллер фирмы STMicroelectronics — STM32F030F4P6 с вычислительном ядром ARM Cortex® M0.

## Джампер выбора питания

На линии питания GPIO-расширителя есть возможность выбора питания установкой джампера:

- 5V→V на линии V будет присутствовать напряжение 5 вольт. Это удобно при подключении модулей с рабочим напряжением 5 вольт. Например микросервопривод или ультразвуковой дальномер.
- З∨З→V на линии V 3,3 вольта. Режим полезен при подключении аналоговых сенсоров. Так как диапазон входного напряжения для считывания аналоговых сенсоров от 0 до 3,3 вольт. Например потенциометр или датчик освещённости.

## Troyka-контакты SPI

Контакты для подключения устройств, которые общаются с управляющей электроникой по шине <u>SPI</u>.

## Troyka-контакты І<sup>2</sup>С

Контакты для подключения устройств, которые общаются с управляющей электроникой по шине <u>I<sup>2</sup>C / TWI</u>.

### Светодиодная индикация

| Имя<br>светодиода | Назначение                                                                                        |
|-------------------|---------------------------------------------------------------------------------------------------|
| L23               | Светодиод вывода 23. При подачи высокого уровня — светодиод включается, при низком — выключается. |
| АСТ               | Мигает при обмене данными между одноплатником Raspberry Pi и GPIO-<br>расширителям портов         |

## Разъём внешнего питания

## **DC-DC** преобразователь

Понижающий DC-DC TPS563200 с выходом 5 вольт, обеспечивает питание схемы. Максимальный выходной ток составляет 3 А.

## Распиновка

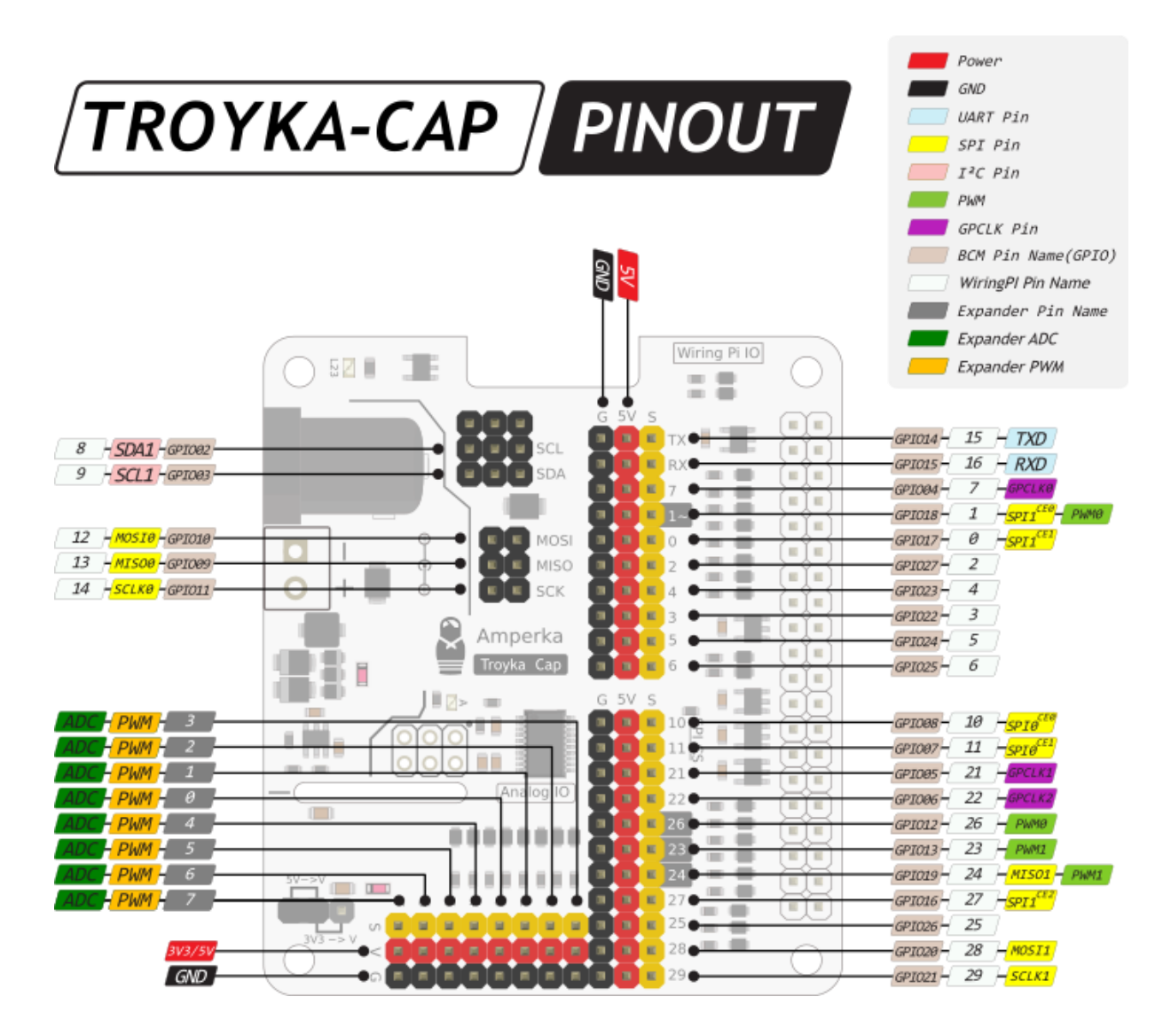

## Принципиальная схемы

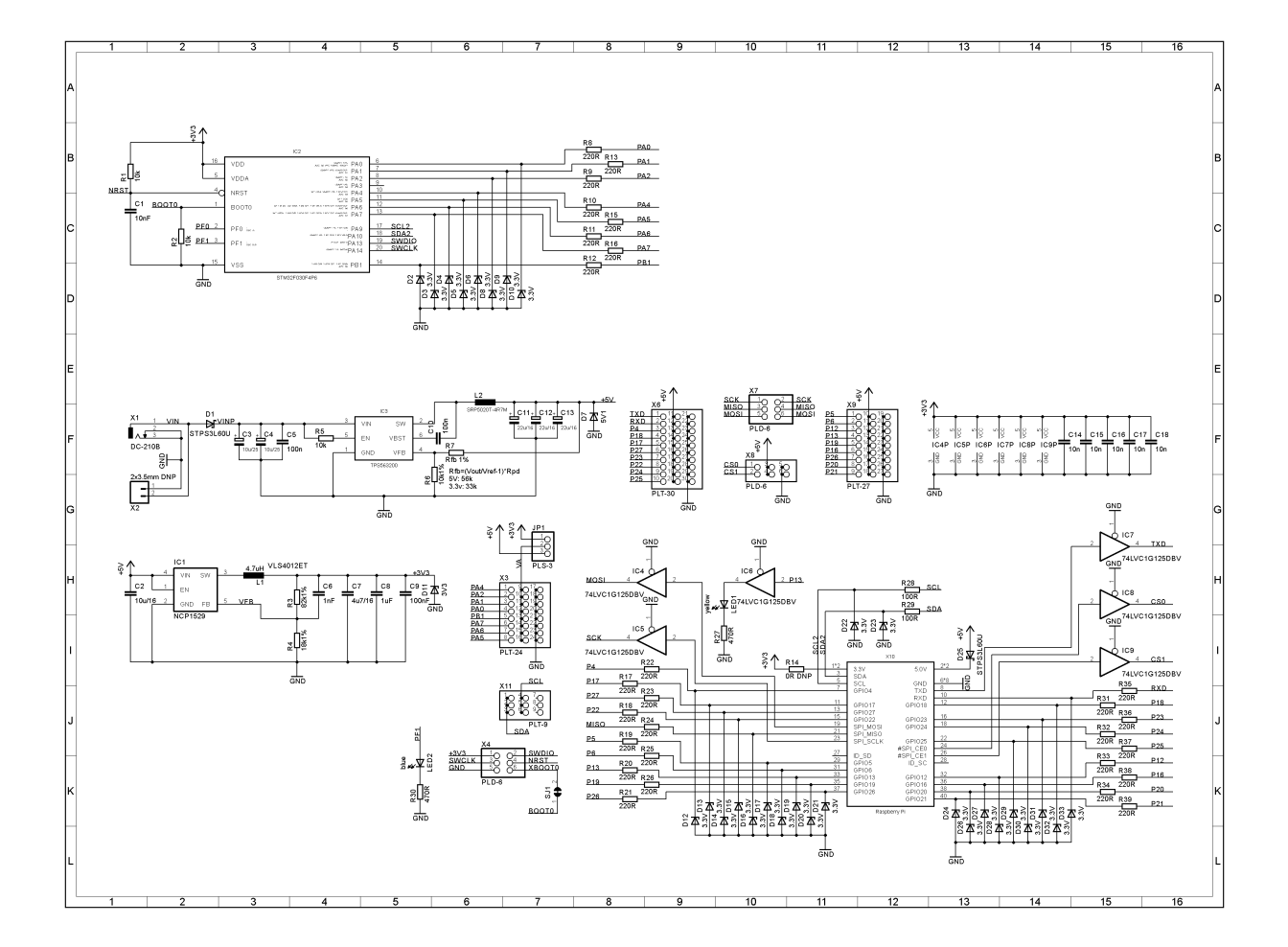

## Характеристики

- Количество Troyka-контактов Raspbery Pi: 21
- Количество Troyka-контактов GPIO-расширителя: 8
- Troyka-контактов SPI: 3
- Troyka-контактов I<sup>2</sup>C: 2
- Напряжение логических уровней: 3,3 В
- Все пины толеранты к 5 вольтам
- Портов с поддержкой ШИМ: 8
- Разрядность ШИМ: 16 бит
- Портов с АЦП: 8
- Разрядность АЦП: 12 бит
- Максимальный ток контакта питания 5V: 3 А
- Максимальный ток контакта питания V: 1 A
- Допустимое входное напряжение от внешнего источника: 5–15 В

## Ресурсы

- Библиотека для Raspberry Pi
- Векторное изображение модуля
- Datasheet на понижающий DC-DC преобразователь